# **CRFCU**help

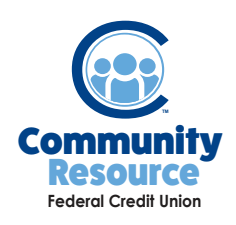

### Using Mobile Deposit Capture

Community Resource FCU Mobile Deposit Capture (MCD) allows you to deposit a check using the CRFCU Mobile App. If you don't already have our app, visit the iTunes App Store or the Google Play Store to download it today. Then simply log in to the app and follow these steps.

1. Once you have logged in, find the camera icon at the bottom of the screen. Tap the icon.

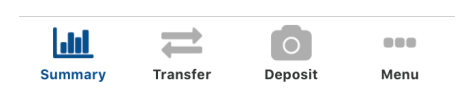

- **Check Endorsement Requirements:** Your endorsement must include your signature as it appears in the "Payee" line as well as the words "For Remote Deposit Only at CRFCU" and record your CRFCU account number.
- 2. Tap Deposit Check.

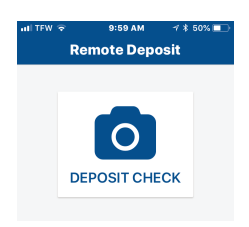

3. Read the disclosure carefully and tap Ok.

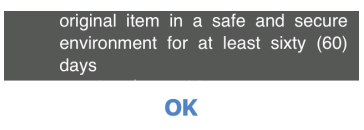

6. Choose the account you want to deposit the check into.

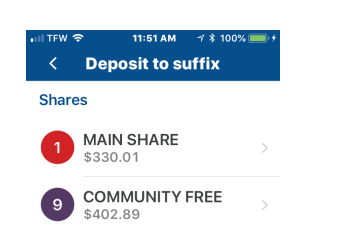

| take a    | photo of the check |
|-----------|--------------------|
| ani tew 🤝 | 10:00 AM           |
|           | Front of Check     |

4. Tap Front of Check and

- 7. Fill in the Deposit Amount and a Description and tap Continue.
- photo. Click Continue. Back of Check

5. Tap Back of Check and take

#### 8. Review your information and tap Deposit Check.

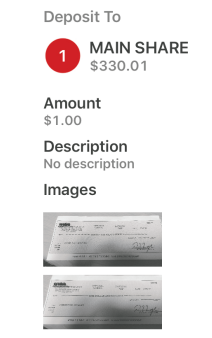

DEPOSIT CHECK

If you have any additional questions or trouble accessing your account please contact the Credit Union at (518) 783–2211.

Deposit limit

Description (optional)

CONTINUE

\$0.00

\$1.00

info@communityresourcefcu.com

518.783.2211

20 Wade Road, Latham NY | 631 Bloomingrove Dr. N. Greenbush, NY

# $\mathbf{O}$

## www.communityresourcefcu.com

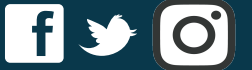